### **Minor Enrolment**

# a.y. 2024/2025

### **External Users**

- 1. If you have been enrolled at Ca' Foscari you can go straight to step n.3.
- 2. If you are an external user, before enrolling you must register at: <u>https://unive.it/registration</u>

| Università<br>Ca'Foscari<br>Venezia<br>Online                                                                                                    |
|----------------------------------------------------------------------------------------------------|
| Registration                                                                                                    |
| The registration on the university website is the first step to enrol in a programme of a Ca' Foscari University. It requires entering your personal data, residence and domicile, if any.<br>At the end of the procedure, you will be able to access your Personal Area and carry out all the online procedures by using your SPID credentials. |
| You do not need to register if you already hold valid credentials. If you cannot access your Personal Area, please check the Frequently Asked Questions section.                                                                                                    |
| If you need more information before registering, please refer to:<br>• the Call Center - <u>Click here;</u><br>• the Counseling and Welcome Unit (for International students only) - <u>Click here</u> .                                                                                                    |
| Before filling in the designated form, please read carefully the <u>privacy notice</u> [ITA].                                                                                                    |
| Registration                                                                                                    |

3. Click <u>here</u> and then "Accedi con SPID":

| Università<br>Ca' Foscari<br>Venezia         | Futuri studenti Str                                   | udenti e laureati | Docenti e staff  | Enti e aziende   |
|----------------------------------------------|-------------------------------------------------------|-------------------|------------------|------------------|
| Home Ricerca Didattica Servi                 | zi Terza Missione Internazionale Ateneo Eventi        | Sostienici        |                  | Q -              |
| Home / Login                                 |                                                       |                   |                  |                  |
| Logia                                        | Autenticazione / Aut                                  | hentica           | tion             |                  |
| Login                                        | Autenticazione / Aut                                  | .nenuca           |                  |                  |
| Cambio password o recupero<br>via SMS / SPID | Per accedera al convizio inceriro ucornamo o pacoword |                   |                  |                  |
|                                              | To access the service, enter username and password.   |                   | Single Sign-On   | (SSO)            |
| FAQ problemi accesso area<br>riservata       | Username                                              |                   |                  |                  |
| Staff e collaboratori: richiesta             |                                                       |                   | contatti in caso | ione:            |
| account                                      | Password                                              |                   | studenti:        |                  |
| IDEM                                         | Accedi al servizio / Access the service               |                   | Studenti.        | idanti@unius it  |
|                                              | Accedi con Sp:d                                       |                   | 041 234 7575     | identi@dillVe.lt |

4. Access your Personal area and select "Immatricolazione – S3":

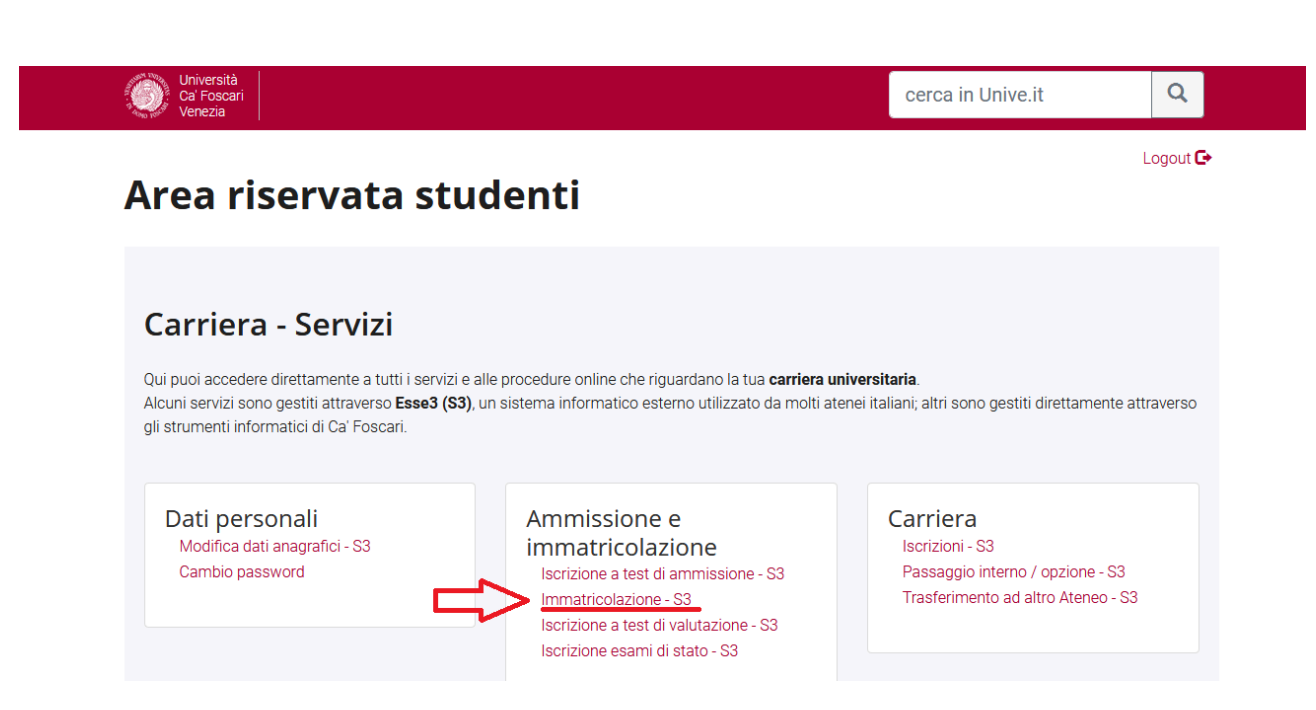

5. Click on "Enrolment":

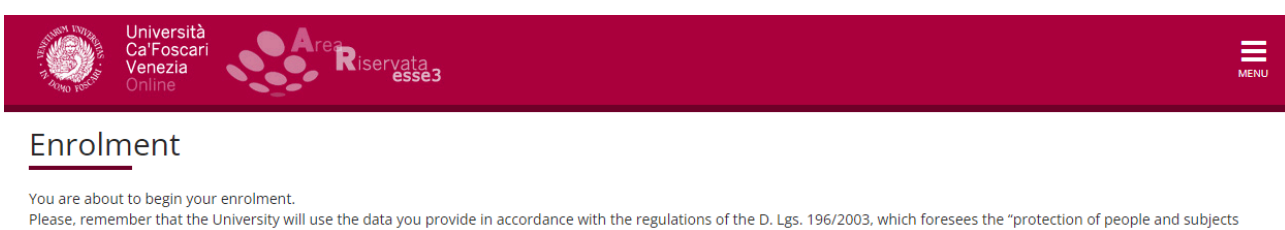

Please, remember that the University will use the data you provide in accordance with the regulations of the D. Lgs. 196/2003, which foresees the "protection of people and subjects regarding personal data processing", and within the purposes strictly related to pertinent activities. Personal data processing is fulfilled so as to guarantee data safety and privacy.

Data may be communicated to external parties as well (e.g. AlmaLaurea or the bank treasurer), in the case that the communication is necessary for the university's institutional performance.

Enrolment

6. Select "Enrolment" and continue:

| Università<br>Ca'Foscari<br>Venezia<br>Online | MENU          |
|-----------------------------------------------|---------------|
| A 1 2 3 4 5 >>                                |               |
| Enrolment' Tipology                           | 🐺 Legenda     |
| Linoinent. hpology                            | 🔆 Data needed |
| Enrolment request                             |               |
| Tipology-                                     |               |
| Enrolment                                     |               |
| Back Confirm                                  |               |

7. Select "Enrolment to unlimited admission Programmes" and continue:

| Università<br>Ca'Foscari<br>Venezia<br>Online                                                                                | MENU             |
|----------------------------------------------------------------------------------------------------|------------------|
| A 1 2 3 4 5 >>                                                                                                    | <b>I</b> Legenda |
| Enrolment: Choose type of admission                                                                                          | Data needed      |
| Through the following pages you will be able to proceed with the registration in the course of study that you will indicate. |                  |
| Choose type admission to the course of study                                                                                 |                  |
| Enrolment to unlimited admission Programmes                                                                                  |                  |
| Back Next                                                                                                    |                  |

## 8. Select "Minor":

| Università<br>Ca'Foscari<br>Venezia<br>Online                                                                                                    | MENU                       |
|----------------------------------------------------------------------------------------------------|----------------------------|
| A       <        2       3       4       5       B        >>         Enrolment: Choose type of course       In this page are presented the types of courses you can choose to enroll | ₽ Legenda<br>★ Data needed |
| Choose type of course<br>Post-reform*  Minor  SINGLE COURSE                                                                                                    |                            |
| Back Next                                                                                                    |                            |

#### 9. Select the desired Minor:

| rea Riservata<br>esse3                                                           | MEN                     |
|----------------------------------------------------------------------------------|-------------------------|
| >>                                                                               |                         |
| <b>study</b><br>udy you can choose to enroll at Ca' Foscari University of Venice | ₽ Legenda ★ Data needed |
| Course of study                                                                  |                         |
|                                                                                  |                         |
| O ENVIRONMENTAL HUMANITIES                                                       |                         |
|                                                                                  |                         |
|                                                                                  |                         |
| C ECONOMICS AND LABOUR OF DIGITAL INNOVATION                                     |                         |
| ECONOMICS AND LABOUR OF DIGITAL INNOVATION                                       |                         |
|                                                                                  |                         |

10. Continue by clicking on "next" and "confirm":

| CarFoscari<br>Venezia<br>Online                                                                                            | ervata<br>esse3                                                                                                    |
|----------------------------------------------------------------------------------------------------|----------------------------------------------------------------------------------------------------|
| A << 4 5 B 1 C >>                                                                                                    |                                                                                                    |
| Confirm the chosen course of stud                                                                                          | 1v                                                                                                    |
| commune chosen course of stat                                                                                              | ^ <b>J</b>                                                                                                    |
| This page summarizes all the options set. If they ar                                                                       | •<br>e correct, proceed with the confirmation, otherwise use the "Back" button to make changes                                                     |
| This page summarizes all the options set. If they ar                                                                       | • <b>7</b><br>e correct, proceed with the confirmation, otherwise use the "Back" button to make changes                                            |
| This page summarizes all the options set. If they ar<br>Course of study<br>Type of course of study                         | e correct, proceed with the confirmation, otherwise use the "Back" button to make changes Minor                                                    |
| This page summarizes all the options set. If they ar Course of study Type of course of study Academic year                 | e correct, proceed with the confirmation, otherwise use the "Back" button to make changes Minor 2023/2024                                          |
| This page summarizes all the options set. If they ar COURSE OF Study Type of course of study Academic year Course of study | e correct, proceed with the confirmation, otherwise use the "Back" button to make changes Minor 2023/2024 BUSINESS, BANKS, EMPLOYMENT AND TAXATION |

MENU

You have completed the pre-enrolment procedure. No payment is required at this stage.

**If you are enrolled at another University,** you can attach the self-certification of enrolment in the "other" tab. **Do not proceed with the payment**. Please, contact the Enrolment Unit through the following link: <u>https://www.unive.it/data/36736/</u>. You will be contacted and given information on how to get the reduced contribution.

Lessons will be carried out with at least ten participants.

Back Confirm

If the minimum number of participants is reached, you will receive instructions on how to proceed with the payment.

If the Minor has a maximum number of participants, the admission of candidates will follow the chronological order. Enrolments received after the maximum number has been reached will be taken into consideration only in the event of withdrawal by some admitted candidates, following the chronological order as well.

At the end of the enrolment period, students who have applied will receive confirmation of enrolment.

Applicants will be notified via email if the Minor is not activated.